# 1<sup>ère</sup> partie : TUTORIEL GENEANET par Denis COLMON

### Documenter les fiches GeneaNet avec des photos, des actes, des signatures, etc.

Pour ajouter un document, ouvrir son arbre généalogique, puis la fiche que l'on désire documenter :

- cliquer sur *édition*,
- cliquer sur gérer les médias,
- cliquer sur *choix du document* (portrait : le document s'affichera à côté du nom, sinon, les documents se placent en bas de la fiche).

| Geneanet Magénéalogie Rechercher Projets Communauté Plus                                                                                                    | 🖂 🔔 🛃 den                    | nonstration Premium |
|----------------------------------------------------------------------------------------------------|------------------------------|---------------------|
| and have been per the data with an encound a late hard to have been per the set of the set of the s | ou nº Sosa Prénom            | s)                  |
| Arbre Fiche Correspondances                                                                                                    | Édition Impressions          | Parentés Plus       |
| ♂ Alexandre François de LAUBRIERE                                                                                                    | Modifier l'individu          |                     |
| (Alexandre de LAUBRIERE)                                                                                                    | Ajouter un frère / une soeur |                     |
| Baptisé le 26 avril 1765 - Saint-Jean-du-Corail, 50494, Manche, Normandie, France                                                                                                    | Ajouter un conjoint          |                     |
| I média disponible                                                                                                    | Ajouter un enfant            |                     |
| Ajouter un portrait ou                                                                                                    | Gérer les médias             | •                   |
| Parents Ajouter une photo / un document Ajouter une photo / un document                                                                                                    | Contribuer                   | •                   |
| Pere seal maire de Duchenene (Automi capitaire d'infancere, Leduciain Chilline au Baillage de Ville (14))     Marie Anne BOUCHARD, Demoiselle du Plessis ca 1737-1772                                                                                                    | Fusionner avec               |                     |
| Fratrie                                                                                                    | Supprimer l'individu         |                     |
| o ♂ Alexandre François de LAUBRIERE 1765<br>■ ♂ Pierre Auguste de LAUBRIERE 1767                                                                                                    |                              | _                   |
| Chronologie                                                                                                    |                              | (masquer)           |
| 26 avril 1765: Baptime - Saint-Jean-du-Corail, 50494, Manche, Normandie, France                                                                                                    |                              |                     |

Cette manipulation a ouvert la fenêtre d'accès aux documents :

• Chercher le document, soit dans la base GeneaNet, soit dans son ordinateur personnel.

| Agoure reunions                                              | And the second second s |
|--------------------------------------------------------------|----------------------------------------------------------------------------------------------------|
| Depuis votre ordinateur                                      | Chercher un acte Chercher un monument / une tombe Chercher un blason Chercher un registre<br>cherchez le document soit :<br>dans la base Généanet<br>dans vos documents personels<br>dans la base de votre compte Généanet                                                                                                    |
| Depuis le gestionnaire d'images du propriétaire de cet arbre | a                                                                                                    |
| Sélectionner des images ci-dessous puis valider.             | Valider Rechercher                                                                                                    |
| men                                                          | in line Bouchar                                                                                                    |

### Dans ce premier cas, on gère de façon ponctuelle l'association document-fiche

- Aller sur la barre GeneaNet de son compte,
- cliquer sur l'onglet Ma généalogie,
- puis dans le menu déroulant, choisir Mes documents.

| Geneanet                                     | Ma généalogie Rechercher Projets Communauté Plus                                                                                                    | Devene 🔔 🔔 demonstration Premiu                            |   |
|----------------------------------------------|----------------------------------------------------------------------------------------------------|------------------------------------------------------------|---|
| class' have been pat                         | te hau ne mai neces a lot hurd i should be the<br>nions de un mar day with les hurd i should be the<br>nions de un mar day with hought I should be the                                                                                                    | Nom ou n° Sosa Prénom(s) Q                                 |   |
| is political now, not                        | di dive tan anti he andi Cliquez sur l'onglet "Ma genealogie"<br>terre tannes, he puis, dans le déroulant, choisir :<br>sometries anti the that learce documents"                                                                                                    | Sam Horiela.                                               | - |
| In a W he and a lot<br>Alexandre François de | Allos and i hard you ought antante in won't between at a start of the start of the | Files I along is and the first and the first of the second |   |
| Arbre Fiche                                  | Correspondances                                                                                                    | Édition Impressions Parentés Plus                          | s |

Choisir la fonction désirée, 3 choix sont possibles : sélectionner, ajouter un média, rechercher dans la base.

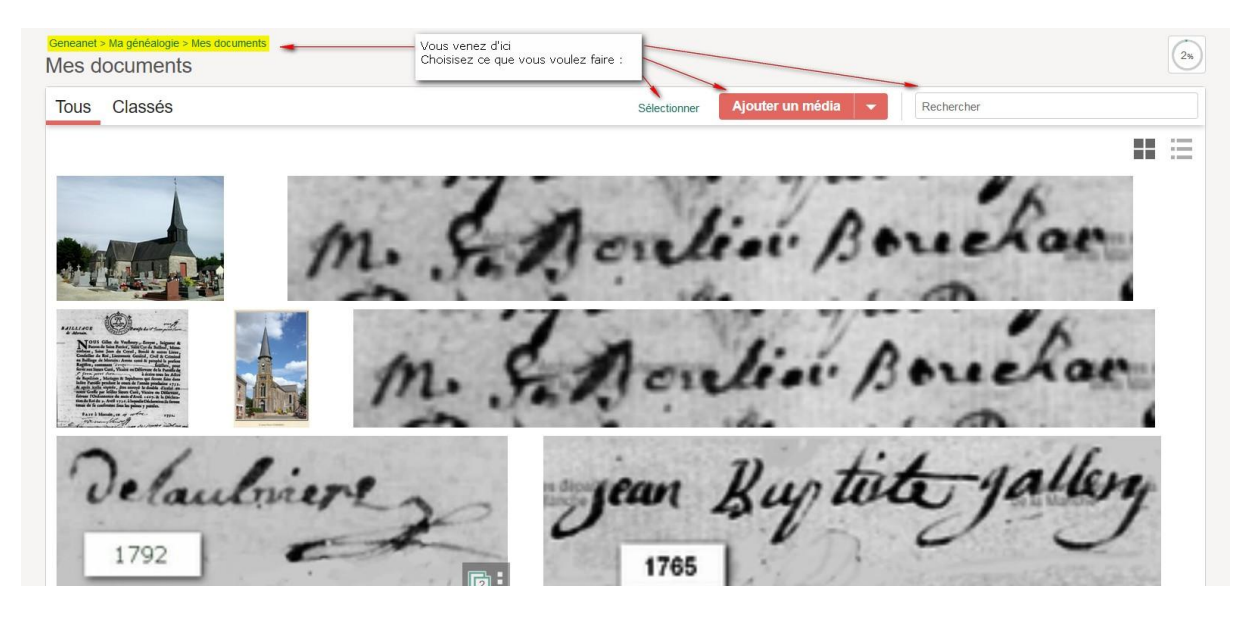

Si on choisit « Sélectionner », cela permet de modifier un ou des documents de la base :

• sélectionner le document voulu avec la souris et choisir un des outils de modification proposés.

| Geneanet > Ma généalogie > Mes documents<br>Mes documents                                                                                                    | Vous avez choisi "Sélectionner" :<br>- choisr le mode d'affchage<br>(encatré en jaune à droite)<br>- déplacez la souris dans la base et | 28 |
|----------------------------------------------------------------------------------------------------|----------------------------------------------------------------------------------------------------|----|
| Sélectionner 🥌                                                                                                    | - choisir la fonction que vous désirez                                                                                                  |    |
|                                                                                                    | m. S. Aculia Bouchar                                                                                                    |    |
| A series of the series of the | m. S. Aculia Bouchar                                                                                                    |    |
| Delaulni                                                                                                    | jean Buy tite gallery                                                                                                    |    |

Si on choisit « *Ajouter un média* », il faut aller chercher un document de son choix sur son ordinateur pour alimenter sa base de documents GeneaNet.

Dans ce cas, depuis son ordinateur on alimente sa base GeneaNet.

| Cela | permet | de c | locumenter | ultérieurement | des fic | hes. |
|------|--------|------|------------|----------------|---------|------|
|      | •      |      |            |                |         |      |

| Tous Classés    | Sélectionner Ajouter un média  Ajouter un média  Ajouter un média                                                                                                    | 5 |
|-----------------|----------------------------------------------------------------------------------------------------|---|
| M. S. More      | Ajouter une archive familiale<br>Ajouter un portrait photo<br>Ajouter un photo de groupe<br>Ajouter une archive notariale<br>Ajouter une archive militaire<br>Ajouter un recensement<br>Ajouter un autre type de<br>document |   |
| īous mes médias |                                                                                                    |   |

Si on choisit « *Rechercher* » au lieu de rechercher visuellement un de ses médias, on peut le rechercher par son nom.

| Geneanet > Ma généalogie > Mes documents<br>Mes documents | Vous avez chois "Rechercher"<br>- ce choix permet de retrouver les documents selon leurs désignation | 2%                 |
|-----------------------------------------------------------|----------------------------------------------------------------------------------------------------|--------------------|
| Tous Classés                                              | Sélectionner Ajouter un média 🔻 Boul                                                                 |                    |
| M. S. Mention Bouchan                                     | Personnes<br>Marie Françoise BOULI<br>Non relié à l'arbre<br>Seulement les docur                     | ER<br>ments privés |

Pour visiter le compte GeneaNet de démonstration créé par Denis COLMON, cliquer sur le lien :

https://gw.geneanet.org/demonstration?lang=fr

Pour plus de détails, consulter l'article de GeneaNet sur le sujet, par le lien suivant :

http://www.geneanet.org/newsletter/?id=29471&tr=ZHVmeWJyaXNzb258fGNvbGRlbjFAZ21haWw uY29t&utm\_campaign=SITE\_fr\_lettre-hebdo-a17s49&utm\_medium=email&utm\_source=geneanet&xtor=EREC-191-29471[fr\_lettre\_hebdo\_a17s49]-20171206-[lien1]-407289%401-20171206071326

# 2<sup>ème</sup> partie : Utiliser les liens permanents de certains sites

#### - Définition :

À quoi servent-ils ? Ils sont utilisables par exemple sur GeneaNet, mais aussi dans le courrier, sur les réseaux sociaux, dans tous les documents, Gallica et AD, etc.

Les AD 62 « Pas-de-Calais » proposent un article sur le sujet :

http://www.archivespasdecalais.fr/Actualites/Reutilisez-et-partagez-les-archives-numerisees-graceaux-permaliens

Actuellement, seules quelques archives départementales en fournissent.

- Exemples de quelques présentations selon les logiciels utilisés par les AD :

#### AD 01, 02, 05, 56 et 95 même fonctionnement (liste non exhaustive)

- faire apparaitre la fenêtre des outils (> à droite de l'écran)
- cliquer sur le symbole « permalien »
- sélectionner et copier le « lien permanent » qui s'affiche dans sa case

| 01-AD05 lien permanent.png - Photos                                                                                                    | - 0                                            |   |
|----------------------------------------------------------------------------------------------------|------------------------------------------------|---|
|                                                                                                    |                                                |   |
| 1 a de allien a primure de dues lamis                                                                                                    |                                                | 1 |
| Stern ligginge der der and der and and and and and and and and and and                                                                                 |                                                |   |
| - Still 193 - Baptime, mar<br>Detes 1722 1783<br>Contexte la Mondelia les Bans                                                                         | inge, sépulture.                               |   |
| cliquez ici pour faire                                                                                                    | apparaitre                                     |   |
| a fenêtre des outils                                                                                                    |                                                |   |
| methoe Denvire Carrent Chines / 1981.<br>Methoe Denvire Carrent Chines / 1981.<br>Intro //www.archives/05.ft/ark/23599/vteed83c91799bt/6520tdsogrp/0/1 | nbole et copier<br>jui figure dans<br>à gauche |   |
| Lestatre Annuler<br>Setreme-                                                                                                    |                                                |   |
| · forfignes den joses le ton prie                                                                                                    |                                                |   |
| i' × 8 🖻                                                                                                    |                                                | * |
| sur 79 Taures les vues - 6-> lot précédent lot survant                                                                                                 | A **                                           |   |
|                                                                                                    |                                                |   |

AD 04, 08, 10, 16, 24, 28, 40, 78 et 83 même fonctionnement (liste non exhaustive) - même fonctionnement que ci-dessus, mais la barre d'outils s'affiche en haut.

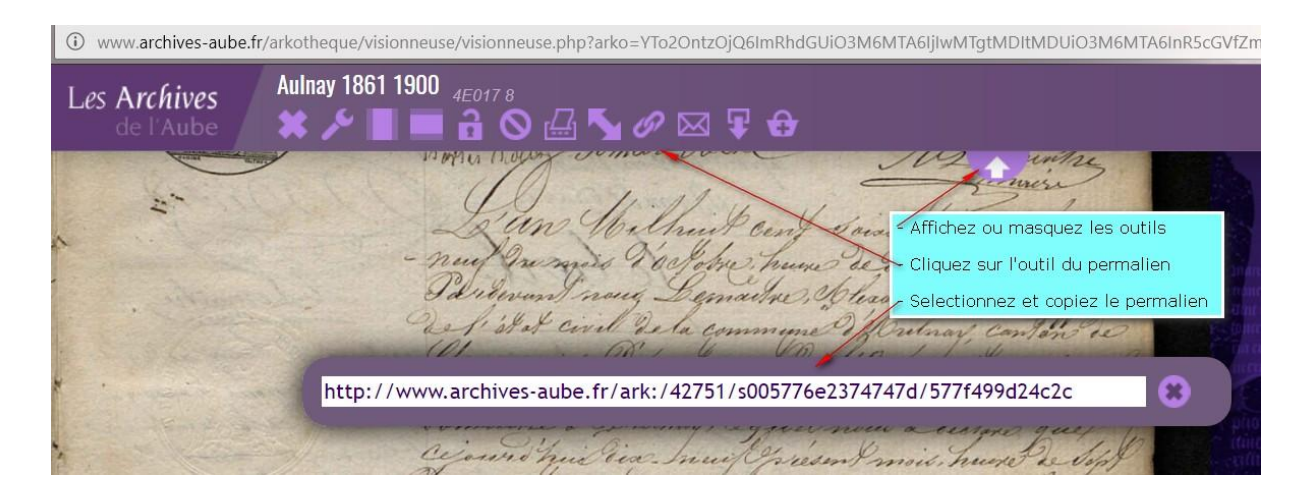

AD 22, 27, 50 et 55 même fonctionnement (liste non exhaustive)

- le lien de la page affichée est le lien permanent,
- certaines AD proposent un ou plusieurs liens sociaux

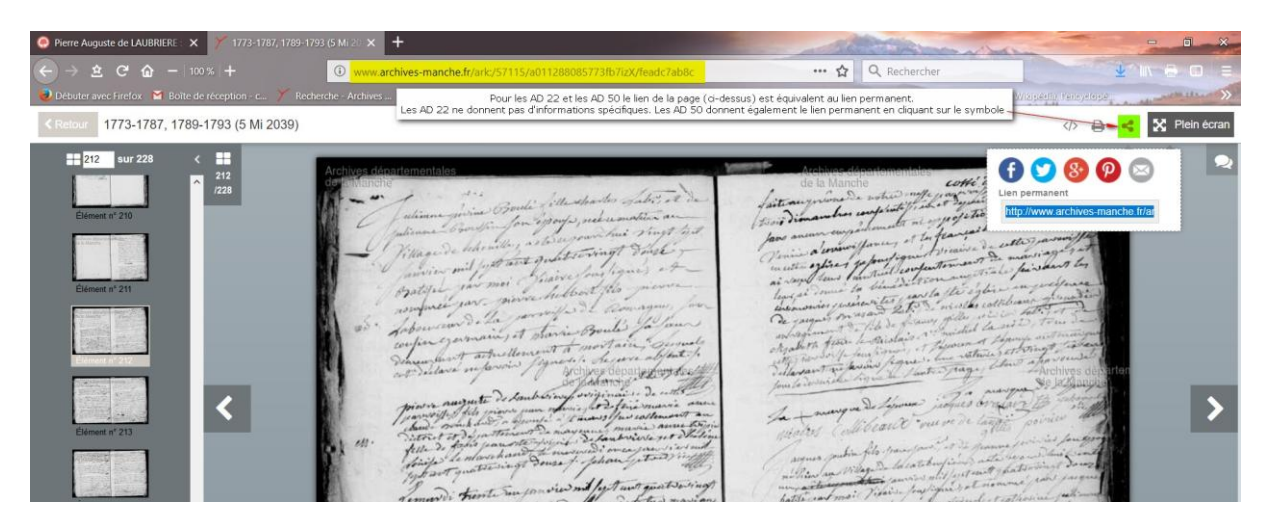

AD 53, 60 et 62 même fonctionnement (liste non exhaustive)

- cliquer sur « permalien » ou « lien permanent » indiqué en haut droite de l'écran,
- le lien s'affiche dans une case,
- le sélectionner et le copier

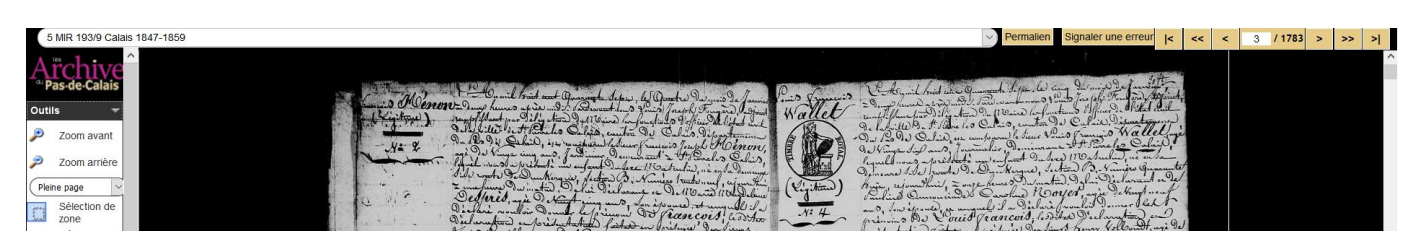

| 6 Conseil Departem                                                                                               | ental de la Mayenne - Internet - Archives en ligne - Mozilla Firefox                                                                                                    | -                 |    | ×        |
|----------------------------------------------------------------------------------------------------|----------------------------------------------------------------------------------------------------|-------------------|----|----------|
| (i) www.archinoe                                                                                                 | .fr/cg53/visualiseur/visu_etatcivil.php?id=530007517&PHPSID=8bcbf3912ea6b1d33e96cc59fa70e3e9&w=1536&h=864                                                                                                    |                   | 12 |          |
| And the second second second second second second second second second second second second second second second | ETAT CIVIL Saint-Mars-sur-Colmont Indexation <u>en cours</u> du registre : 1792 - Vue 86 🛛 Proposer une année   Signaler une erreur I< < K K 😽 / 18                                                                                                    | 9 <b>2</b> > >> s | 4  |          |
| tamayenne.rr                                                                                                    | Mairie - (1787-an IV) 🗹 Retour à la recherche   Aide cliquez idi pour avoir le len — 💋 Lien permanent                                                                                                    | vers l'image      |    |          |
| Prévisualisation -                                                                                               |                                                                                                    |                   |    | <u>^</u> |
|                                                                                                    | A and provide Mit dagt fit of gradienter of the finance of the stand of the stand o |                   |    |          |

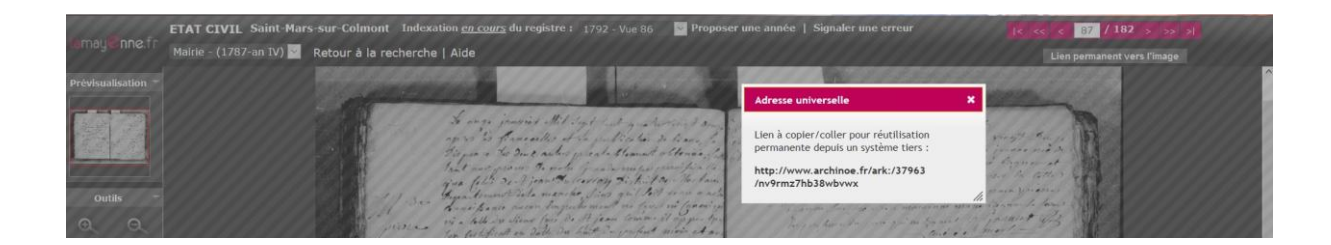

- Utiliser des permaliens pour alimenter sa généalogie en documents divers

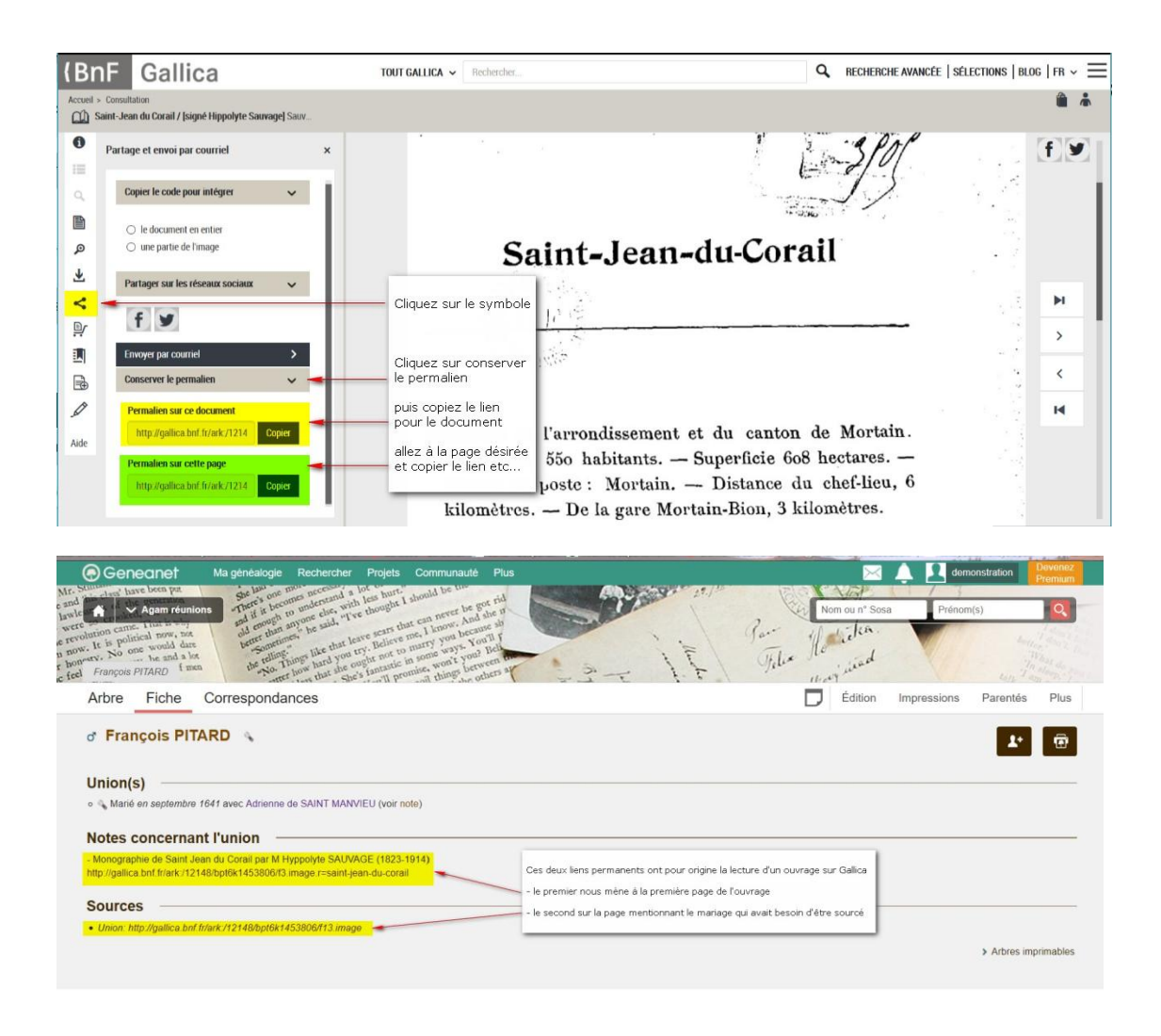